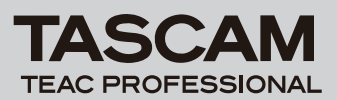

# **DR-100** Release Notes

# 目次

|                 | . 1 |
|-----------------|-----|
| 新機能             | 1   |
| V1.10の追加        | 1   |
| メンテナンス項目        | . 1 |
| V1.11の修正        | 1   |
| V1.02の修正        | 1   |
| ファームウェアバージョンの確認 | 2   |
| ファームウェアアップデート手順 | 2   |
| ファームウェアアップデート手順 | 2   |

# 最新情報

本機のファームウェアは、常に最新版をお使いいただきますようお願いいたします。最新のファームウェアに関しては、タスカムウェブサイト: http://www.tascam.jpにてご確認ください。

## 新機能

## V1.10の追加

● サンプリング周波数 96kHz に対応しました。

従来のMP3/44.1kHz/48kHz対応のSTDモードに加え、新 たに44.1kHz/48kHz/96kHz対応のHSモードを装備し、 96kHzでの録音再生が可能となりました。

#### ※ HSモードにおける制限事項

- MP3ファイルの録音再生はできません。STDモードでご使用く ださい。
- 96kHzファイルのオーバーダビングはできません。
- 96kHzファイルでは再生スピード可変機能やVSA機能が動作しません。
- 96kHzファイルのループ再生では、ループ開始時に間隔が空き ます。
- 96kHzファイルのトラックインクリメントでは、録音時間が4
  秒以内のファイルを作成することはできません。

# メンテナンス項目

## V1.11の修正

- WAVE形式44.1kのファイルを再生後、96kのプリレック状態 から録音キャンセルすると画面が消えるなどの症状がありまし たが、これを修正しました。
- "INFORMATION"メニューのカード容量 "USED SIZE"の 場合に残容量が4Gを超えていると使用容量が正常に表示されない症状がありましたが、これを修正しました。
- HSモード時に **"DIMMER"**項目の設定が記憶されない症状が ありましたが、これを修正しました。
- WAVE形式で録音中にマークを登録後トラックインクリメント を実行すると "Timeout" エラーが出ることがありましたが、 これを修正しました。

#### V1.02の修正

- 録音待機中や録音中および入力モニターがオンのときに入力音
  にノイズが発生することがありましたが、これを改善しました。
- 録音一時停止状態から録音を開始するときにマークが付けられ ない症状がありましたが、これを修正しました。

D01080900C

- MP3ファイルによっては最後が再生されないことがありました が、これを修正しました。
- オートレックのモードがPAUSEの場合にスタートレベルを超 える音声が入ってもスタートしないことがありましたが、これ を修正しました。
- MP3ファイルへのマーク登録が93個までしか登録されない症 状がありましたが、これを修正しました。

# ファームウェアバージョンの確認

ファームウェアアップデート作業前に、お手持ちのDR-100のフ ァームウェアバージョンを確認します。

- 1. 本体の電源を入れてください。
- **2. MENU**キーを押して**MENU**画面に入り、**"INFORMATION"**を 選んで**ENTER/MARK**キーを押します。
- 3. ホイールを右に回して、"SYSTEM 3/4"ページの一番下に表示される"System Ver."を確認してください。 ここで表示されるバージョンが、これからアップデートしようとしているバージョンと同じ、または新しい場合は、アップデートの必要はありません。

# ファームウェアアップデート手順

#### 注意

ファームウェアアップデートはリチウム電池の残量が十分にあ る状態もしくは別売のACアダプター [PS-P520] を使用した うえで行ってください。

リチウム電池の残量が少ない状態や単3形電池ではアップデートは行えない仕様となっています。

- 1. タスカムウェブサイト(http://www.tascam.jp)より最新の ファームウェアをダウンロードします。
- 2. 本体の電源を入れて、付属のUSBケーブルでパソコンに接続し ます。本機が外部ドライブ(外部記憶装置)としてパソコンに 認識されます。
- 3. ダウンロードしたファームウェアをDR-100内にある "UTILITY" フォルダーにコピーします。
- コピーが終わったら、パソコンから本機を正しい手順で切り離した後、USBケーブルを外します。すると、自動的に再起動しますので、再起動後に電源を切ります。
- 5. MENUキーとENTER/MARKキーを押しながら本体の電源を入 れます。本体がアップデート・モードで起動し、画面にアップ デート用ファイルが表示されます。

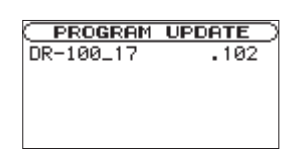

#### メモ

- この画面には本機のUTILITYフォルダー内にあるファームウェ アアップデート用のファイルがリスト表示されます。
   上記の3.でコピーされたファームウェアも表示されます。
   アップデート用のファイルが無い場合は "No Update File" と 表示されます。
- 画面は一例で、実際の表示とは異なります。

#### 注意

この画面が表示されない時は、一旦電源を切って、MENUキー とENTER/MARKキーを押しながら再度電源を入れてくださ い。MENUキーとENTER/MARKキーはこの画面が表示される までしっかり押し続けてください。

**6.** ファームウェアを選択して(反転表示させて) **ENTER/MARK** キーを押してください。以下の画面が表示されます。

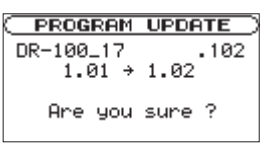

左側に現在のバージョン、右側にアップデートするバージョン ナンバーが表示されます。

#### メモ

画面は表示例で、実際の表示とは異なります。

- 7. ENTER/MARKキーを押すとアップデートを開始します。
- 8. アップデートが終了すると自動的に電源が切れますので、再度 電源を入れてください。
- 9.「ファームウェアバージョンの確認」を参照して "System ver" が最新のファームウェアとなっていることを確認してください。

以上で本機のアップデート作業は終了です。

**10.**USBでパソコンと接続して本機の"**UTILITY**"フォルダー内 にあるファームウェアアップデート用ファイルを削除してくだ さい。